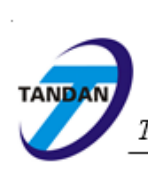

### CÔNG TY CỔ PHẦN TIN HỌC TÂN DÂN

Tầng 3, nhà B, Số 60, Ngõ Thịnh Hào 1, Tôn Đức Thắng, Đống Đa, Hà Nội Tel: (8424)38230041/ 38471894 Fax: (8424) 38471895 Email: contact@tandan.com.vn

# TÀI LIỆU HƯỚNG DẫN SỬ DỤNG HỆ THỐNG PHẦN MỀM QUẢN LÝ VĂN BẢN VÀ ĐIỀU HÀNH - TDOFFICE

(Tài liệu dành cho Văn thư)

# MỤC LỤC

| I. ĐĂNG NHẬP CHƯƠNG TRÌNH            | 3  |
|--------------------------------------|----|
| 1. Địa chỉ truy câp                  | 3  |
| 2. Giao diên Trang chủ               | 3  |
| II. QUẢN TRỊ DANH MỤC                | 3  |
| 1. Giới thiệu chung                  | 4  |
| 2. Nhập mới                          | 5  |
| 3. Sửa                               | 6  |
| 4. Xóa                               | 7  |
| III. VĂN BẢN ĐẾN                     | 7  |
| 1. Vào sổ văn bản                    | 9  |
| 1.1. Vào sổ văn bản đến thông thường | 9  |
| 1.2. Vào sổ văn bản đến qua mạng     | 11 |
| 2. Tạo báo cáo in sổ                 | 12 |
| 3. Tra cứu                           | 13 |
| IV. VĂN BẢN ĐI                       | 15 |
| 1. Vào số văn bản                    | 15 |
| 1.1. Vào sổ văn bản thông thường     | 15 |
| 1.2. Vào sổ văn bản chờ ban hành     | 16 |
| 2. Tạo báo cáo in sổ                 | 17 |
| 3. Tra cứu                           | 18 |
| V. THÔNG TIN TÔNG HỢP                | 19 |
| 1. Thông tin tổng hợp Văn bản đến    | 19 |
| 2. Thông tin tổng hợp Văn bản đi     | 20 |
| 3. Báo cáo văn bản đến               | 20 |
| 4. Báo cáo văn bản đi                | 21 |
| 5. Báo cáo hồ sơ công việc           | 21 |
| 6. Nhật ký công việc                 | 21 |
|                                      |    |
|                                      |    |
|                                      |    |
|                                      |    |
|                                      |    |

# I. ĐĂNG NHẬP CHƯƠNG TRÌNH

## 1. Địa chỉ truy cập

Để sử dụng chương trình, dùng trình duyệt Chrome, Cốc cốc,... truy cập vào địa chỉ:

http://qlvb...

Giao diện đăng nhập chương trình hiển thị:

| Đăng nhập hệ thống |                |
|--------------------|----------------|
| Tên đăng nhập:     | lehongtrung    |
| Mật khẩu:          | •••••          |
|                    | Nhớ mật khẩu 📵 |
|                    | Đăng nhập      |

Tại hộp thoại Đăng nhập người sử dụng đăng nhập theo **Tên đăng nhập** và **mật khẩu** đã được cấp.

Tuỳ vào từng đối tượng truy nhập, chương trình sẽ ẩn hiện một số chức năng theo nhóm và theo một số quyền do người quản trị cấp.

Sử dụng font UNICODE làm việc với chương trình.

## 2. Giao diện Trang chủ

Giao diện trang chủ:

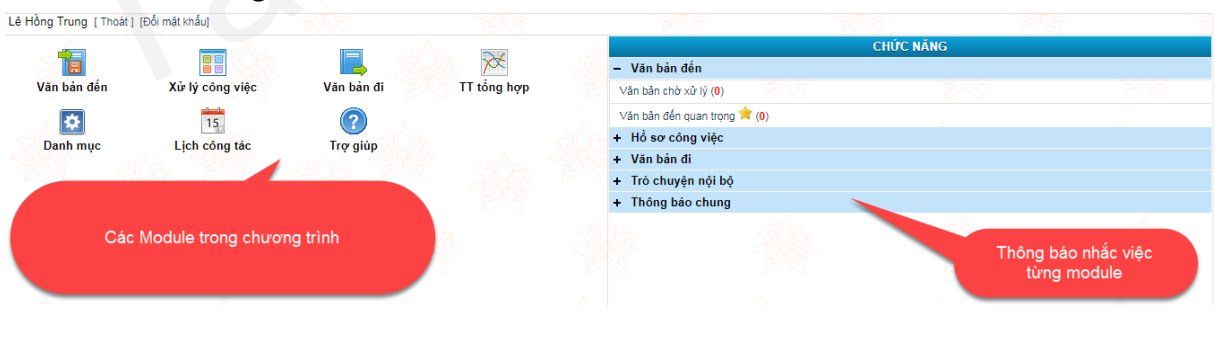

# II. QUẢN TRỊ DANH MỤC

Chọn chức năng Danh mục

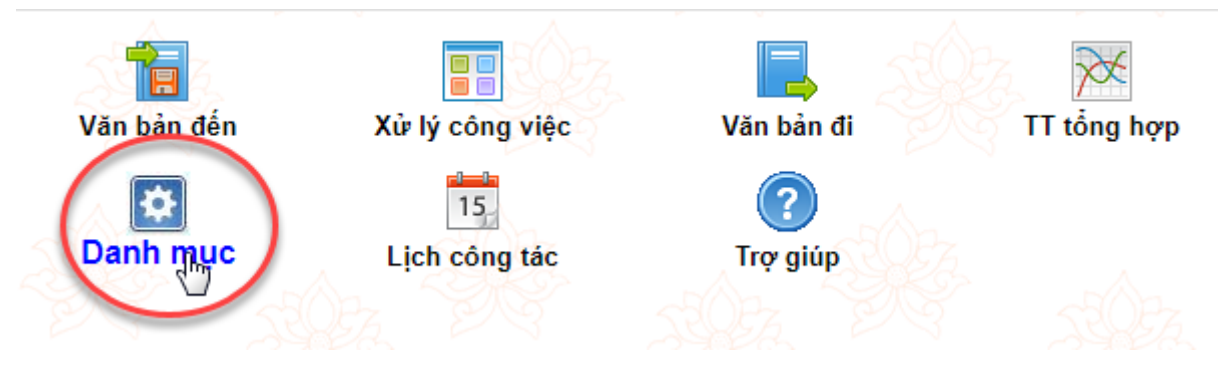

Giao diện *Quản trị danh mục* hiển thị:

| Nguyễn Thanh Huyền [Thoát]            |              |                 | Trang chủ   <u>Danh</u> | <u>mục</u>  Văn bản đến  Văn bản đi  Thố | ing tin tổng hợ |
|---------------------------------------|--------------|-----------------|-------------------------|------------------------------------------|-----------------|
| CHỨC NĂNG                             | Danh sách ng | ười sử dụng     |                         |                                          |                 |
| <ul> <li>Quản trị danh mục</li> </ul> | Nhập mới     | Xóa             | Г                       |                                          | 🔹 🗰 🛏 🗮         |
| Số văn bản                            |              |                 |                         |                                          |                 |
| Loại văn bản                          |              |                 |                         |                                          |                 |
| Ký hiệu văn bản                       | Tên tắt      | Tên số          | Loại số                 | CQ hoặc ĐV sử dụng                       | Đánh số từ      |
| Lĩnh vực văn bản                      | 0 2          | Số văn bản đi   | Số văn bản đi           | Văn phòng UBND                           | 98              |
| Độ mật                                | BC           | Sỗ Báo cáo      | Số văn bản đi           | Văn phòng UBND                           | 1               |
| Độ khẩn                               |              | Sổ Quyết định   | Sổ văn bản đi           | Văn phòng UBND                           | 1               |
| Danh sách cấp cơ quan                 |              | Tect            | Qấ văn bản đị           | Văn phòng LIBND                          | 0               |
| Danh sách cơ quan ngoài               |              | Test            | So van ban di           | Van priorig OBND                         | 0               |
| Danh sách đơn vị nội bộ cấp l         | C C          | VB Chuyển       | Số văn bản đi           | Văn phòng UBND                           | 6               |
| Danh sách chức vụ                     | SY SY        | VB Sao y        | Số văn bản đi           | Văn phòng UBND                           | 10              |
| Danh sách mẫu văn bản                 | . 1          | Số công văn đến | Số văn bản đến          | Văn phòng UBND                           | 143             |
| Danh sách ngày lễ tết trong năm       | SOVB DEN     | Số VB đến 2013  | Số văn bản đến          | Văn phòng UBND                           | 20              |
| Quản trị nội dung forms đăng<br>nhập  | Nhập mới     | Xóa             |                         |                                          | 🔹 🗰 💳 🧮         |
| + TL chương trình & PM hỗ trợ         |              | _               |                         |                                          |                 |

## 1. Giới thiệu chung

Với vai trò của Văn thư thì chỉ có thể thay đổi thông tin trong phần "Quản trị Danh mục". Văn thư có thể tổ chức các danh mục sao cho thuận tiện cho quá trình nhập văn bản. Sau đây là một số danh mục chính:

- Số văn bản: Liệt kê các loại sổ văn bản (của cả văn bản đi và đến).
- Loại văn bản: Quản lý tên đầy đủ và tên tắt của các loại văn bản được quản lý trong phạm vi chương trình, phục vụ cho việc nhập dữ liệu nhanh và chính xác. Đồng thời quản lý hạn xử lý của từng loại văn bản (nếu có).
- Lĩnh vực văn bản: Quản lý tên đầy đủ và tên viết tắt của các loại lĩnh vực được quản lý trong phạm vi chương trình, các vấn đề này là các lĩnh vực mà nội dung của văn bản đề cập tới.
- Độ mật, Độ khẩn: Phân loại văn bản theo từng mức độ, và để phân biệt với các loại văn bản thông thường, văn bản quy phạm pháp luật hay văn bản hành chính. Các loại văn bản này phải được lưu trữ và bảo quản riêng theo quy định.

- Danh sách cấp cơ quan: Danh sách các cấp cơ quan để phân cấp các tổ chức, cơ quan ngoài theo cấp cụ thể thuận lợi cho việc nhập dữ liệu và sàng lọc các tổ chức, cơ quan.
- Danh sách cơ quan ngoài: Liệt kê danh sách các cơ quan, đơn vị ngoài theo cấp, mỗi cơ quan hiển thị thông tin chi tiết và địa chỉ nhận văn bản trên mạng.
- Danh sách đơn vị nội bộ cấp 1: Liệt kê danh sách phòng ban trong cơ quan.
- > Danh sách chức vụ: Liệt kê các chức vụ của cán bộ trong cơ quan.
- Danh sách ngày lễ tết trong năm: Khai báo các ngày lễ tết được nghỉ theo quy định nhà nước, nhằm phục vụ cho việc tính hạn xử lý của văn bản, (nếu trong thời gian xử lý văn bản có ngày lễ thì hạn xử lý sẽ tự động bỏ qua ngày đó và cộng thêm hạn xử lý vào ngày tiếp theo).

## 2. Nhập mới

Bước 1: Chọn nút Nhập mới

| CHỨC NĂNG               | Da  | anh sách n | gười sử dụng  |        |            |         |                |  |  |
|-------------------------|-----|------------|---------------|--------|------------|---------|----------------|--|--|
| – Quản trị danh mục     |     | Jhâp mới   | Xóa           |        |            |         | (              |  |  |
| Số văn bán              |     |            |               |        |            | L       |                |  |  |
| Loại văn bản            |     | Alt+T      |               |        |            |         |                |  |  |
| Ký hiệu văn bản         | -   | Tên tắt    |               | Tên số | l          | .oại số | CQ hoặc ĐV     |  |  |
| Lĩnh vực văn bản        |     | 2          | Số văn bản đi |        | Số văn bản | đi      | Văn phòng UBND |  |  |
| Độ mật                  | 5 0 | вс         | Số Báo cáo    |        | Sổ văn bản | đi      | Văn phòng UBND |  |  |
| Độ khẩn                 |     | QD         | Số Quyết đinh |        | Số văn bản | đi      | Văn phòng UBND |  |  |
| Danh sách cấp cơ quan   |     |            | T1            |        | 0. X . L . | -       |                |  |  |
| Danh sách cơ quan ngoài |     | 4          | Test          |        | So van ban | ai      | van phong UBND |  |  |

#### Bước 2: Nhập thông tin và ấn Lưu

| Danh mục số văn bản            |                    |                                 |
|--------------------------------|--------------------|---------------------------------|
| Tiếp mới <u>L</u> ưu           |                    |                                 |
|                                |                    |                                 |
| Tên tắt:*                      |                    |                                 |
| Tên đầy đủ:*                   |                    |                                 |
| Ký hiệu (dùng cho văn bản đi): |                    | Diền năm hiện tại trước ký hiệu |
| Loại số:*                      | Sổ văn bản đến 🗸 🗸 |                                 |
| Đơn vị:*                       | Văn phòng UBND     |                                 |
| Đánh số từ:*                   | 1                  |                                 |
| Ghi chú:                       |                    |                                 |

## 3. Sửa

Bước 1: Chọn danh mục cần sửa

| Tên tắt  | Tên số               | Loại số        | CQ hoặc ĐV sử dụng | Đánh |
|----------|----------------------|----------------|--------------------|------|
| 2        | <u>Số văn bản đi</u> | Số văn bản đi  | Văn phòng UBND     | 98   |
| BC       | Số Báo cáo           | Số văn bản đi  | Văn phòng UBND     | 1    |
| QD       | Số Quyết định        | Số văn bản đi  | Văn phòng UBND     | 1    |
| 4        | Test                 | Số văn bản đi  | Văn phòng UBND     | 8    |
| с        | VB Chuyển            | Số văn bản đi  | Văn phòng UBND     | 6    |
| SY       | VB Sao y             | Số văn bản đi  | Văn phòng UBND     | 10   |
| 1        | Sổ công văn đến      | Số văn bản đến | Văn phòng UBND     | 143  |
| SOVB DEN | Số VB đến 2013       | Số văn bản đến | Văn phòng UBND     | 20   |

# Bước 2: Ấn nút Sửa

| Danh mục sổ văn bản            |                |
|--------------------------------|----------------|
| Tiếp mới Sửa Xóa               |                |
| 1                              |                |
| Tên tắt:*                      | 2              |
| Tên đầy đủ:*                   | Sổ văn bản đi  |
| Ký hiệu (dùng cho văn bản đi): |                |
| Loại số:*                      | Số văn bản đi  |
| Đơn vị:*                       | Văn phòng UBND |
| Đánh số từ:*                   | 98             |
| Ghi chú:                       |                |

Bước 3: Sửa thông tin rồi ấn Lưu

| Danh mục số văn bản            |                |
|--------------------------------|----------------|
| Tiếp mới <u>L</u> ưu           |                |
| <b>•</b>                       |                |
| Tên tắt:*                      | 2              |
| Tên đầy đủ:*                   | Sổ văn bản đi  |
| Ký hiệu (dùng cho văn bản đi): |                |
| Loại số:*                      | Số văn bản đi  |
| Đơn vị:*                       | Văn phòng UBND |
| Đánh số từ:*                   | 98             |
| Ghi chú:                       |                |

#### **4.** Xóa

Bước 1: Chọn Danh mục cần xóa

| Tên tắt  | Tên số               | Loại số        | CQ hoặc ĐV sử dụng | Đánh |
|----------|----------------------|----------------|--------------------|------|
| 2        | <u>Số văn bản đi</u> | Số văn bản đi  | Văn phòng UBND     | 98   |
| BC       | Số Báo cáo           | Số văn bản đi  | Văn phòng UBND     | 1    |
| QD       | Số Quyết định        | Số văn bản đi  | Văn phòng UBND     | 1    |
| 4        | Test                 | Số văn bản đi  | Văn phòng UBND     | 8    |
| с        | VB Chuyển            | Số văn bản đi  | Văn phòng UBND     | 6    |
| SY       | VB Sao y             | Số văn bản đi  | Văn phòng UBND     | 10   |
| 1        | Số công văn đến      | Số văn bản đến | Văn phòng UBND     | 143  |
| SOVB DEN | Số VB đến 2013       | Sổ văn bản đến | Văn phòng UBND     | 20   |

#### Bước 2: Ấn nút Xóa

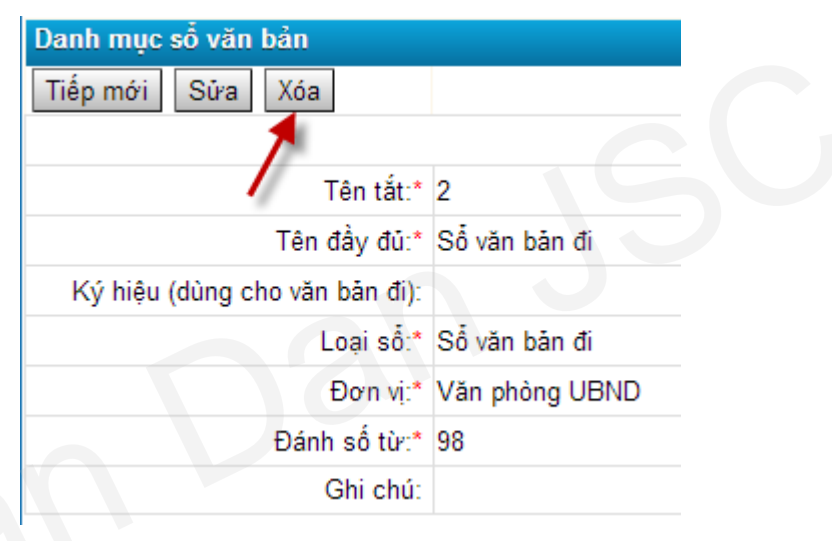

# III. VĂN BẢN ĐẾN

Cho phép vào sổ các văn bản đến cơ quan/ đơn vị.

### Chọn Module Văn bản đến

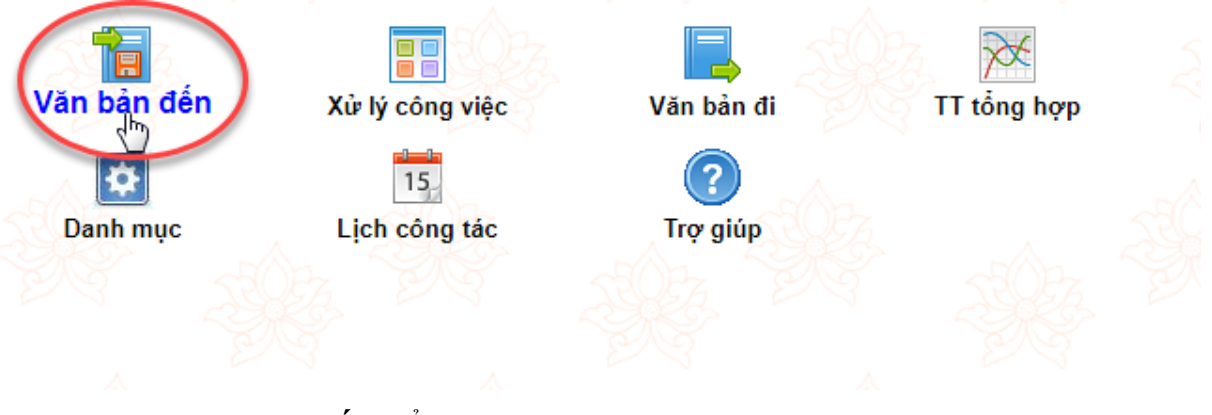

Giao diện Văn bản đến hiển thị

Tài liệu hướng dẫn sử dụng Hệ thống phần mềm Quản lý văn bản và điều hành - TDOffice

| Quản trị hệ thống [Thoát]   |            |         |       |             |             |                                         |                     | Trang chủ | Quản trị  Văn bản đến  Văn | ı bản đi | Thông   | g tin tổng h |
|-----------------------------|------------|---------|-------|-------------|-------------|-----------------------------------------|---------------------|-----------|----------------------------|----------|---------|--------------|
| CHỨC NĂNG                   | Vào s      | ố văn   | bản   |             |             |                                         |                     |           |                            |          |         | 💆 💷 🤇        |
| Văn bản đến qua mạng        | Thêm       | n mới ( | F7)   | Sao chép VB | Xóa VB      |                                         |                     |           |                            | Tr       | ang 1   | ◀1▶          |
| Văn bản đến nội bộ          |            | Æ       | Số đế | n Ngày đến  | Số hiệu gốc | Cơ quan ban hành                        |                     | Trích yếu | Nội dung xử lý             | -        | Người   | đơn vị XL    |
| Vào số văn bản              | - <b>A</b> |         | 3     | 02/03/2018  | 123         | Công ty CP đầu tư và                    | Trích yếu văn bản   |           |                            | Lê Đìr   | nh Đại: |              |
| Văn bản chuyển              |            |         | 2     | 02/02/2019  |             | Ban Quản lý Lăng Chủ                    | So Cong van den (3) |           | LDVD: deded                | LA DI    | h Dair  |              |
| Văn bản đến trong ngày      |            | -       | 2     | 02/03/2016  | 340/KH-OBND | tịch Hồ Chí Minh<br>Ban Đối ngoại Trung | riich yeu van ban   |           | - LOVF. USUSU              | Le Di    | in Đại, |              |
| Văn bản có gắn dấu sao 🚖    | 3 🗆 📥      | W       | 1     | 02/03/2018  | 340/KH-UBND | urong                                   | Trích yêu văn bản   |           |                            | Lê Đìr   | nh Đại; |              |
| Toàn bộ văn bản đến cơ quan | Có tổ      | ng số   | 3 văn | bản         |             |                                         |                     |           |                            | Tr       | ang 1   | ◀ 1 ▶ [      |
| Toàn bộ văn bản đến cá nhân | 4          |         |       |             |             |                                         |                     |           |                            |          |         |              |
| - VĂN BẢN XỬ LÝ CÁ NHÂN     | <u> </u>   |         |       |             |             |                                         |                     |           |                            |          |         |              |
| Văn bản chờ xử lý           | 2          |         |       |             |             |                                         |                     |           |                            |          |         |              |
| + Văn bản đang xử lý        | _          |         |       |             |             |                                         | N                   |           |                            |          |         |              |
| + Văn bản đã xử lý          | 3          |         |       |             |             |                                         | 13                  |           |                            |          |         |              |
| Văn bản đã chuyển xử lý     | 8          |         |       |             |             |                                         |                     |           |                            |          |         |              |
| + VĂN BẢN ĐỂ BIẾT           |            |         |       |             |             |                                         |                     |           |                            |          |         |              |
| + VĂN BẢN ĐỂ PHÓI HỢP       |            |         |       |             |             |                                         |                     |           |                            |          |         |              |
| + VĂN BẢN XỬ LÝ CƠ QUAN     |            |         |       |             |             |                                         |                     |           |                            |          |         |              |
| + Báo cáo và in số          |            |         |       |             |             |                                         |                     |           |                            |          |         |              |
| + Tra cứu văn bản           |            |         |       |             |             |                                         |                     |           |                            |          |         |              |
| Tra cứu văn bản đến         |            |         |       |             |             |                                         |                     |           |                            |          |         |              |
| Nhập từ khóa cần tìm        |            |         |       |             |             |                                         |                     |           |                            |          |         |              |
| Ouản trị thùng rác          | 1007       |         |       |             |             |                                         |                     |           |                            |          |         |              |

#### Chú thích các chức năng liệt kê bên trái mành hình:

- Văn bản đến qua mạng: Danh sách văn bản được các cơ quan gửi đến thông qua phương thức điện tử (qua mạng).
- Văn bản đến nội bộ: Hiển thị các văn bản từ các phòng ban, bộ phận chuyên môn của cơ quan phát hành và chuyển cho văn phòng.
- Vào sổ văn bản: Cho phép vào sổ các văn bản đến thông thường (bằng giấy)
- **Văn bản chuyển**: Cho phép chuyển văn bản đến sang văn bản phát hành.
- Văn bản đến trong ngày: Thống kê danh sách văn bản đến cơ quan/đơn vị trong ngày hiện hành
- Toàn bộ văn bản đến cơ quan: Thống kê toàn bộ văn bản mà văn thư đã vào sổ trên chương trình.
- > Toàn bộ văn bản đến cá nhân: Toàn bộ văn bản của tài khoản đăng nhập.
- Văn bản có gắn dấu \*: Cho phép đánh dấu các văn bản cần theo dõi của người dùng.
- Văn bản xử lý cá nhân: Hiển thị toàn bộ danh sách văn bàn cần xử lý của tài khoản đăng nhập.
- Văn bản đế biết: Hiển thị danh sách văn bản mà người đăng nhập đóng vai trò người nhận để biết
- Văn bản để phối hợp: Hiển thị danh sách văn bản mà người đăng nhập đóng vai trò người phối hợp xử lý văn bản
- Văn bản xử lý cơ quan: Thống kê văn bản xử lý quá hạn, đúng hạn của cơ quan.
- > Báo cáo và in sổ: Cho phép in báo cáo theo yêu cầu của người dùng
- > Tra cứu văn bản: Cung cấp các phương thức để tìm kiếm văn bản.
- Tra cứu dữ liệu các năm: Đối với cơ quan, đơn vị đã sử dụng chương trình từ 1 năm trở lên, do nhu cầu cần tra cứu văn bản nhanh, chương trình cho

phép thiết lập chế độ tách dữ liệu theo năm. Dữ liệu các năm cũ sẽ được tách vào 1 thư mục riêng, cho phép người sử dụng tra cứu nhanh văn bản.

Tra cứu văn bản đến: Phương thức tra cứu nhanh, cho phép gõ từ khóa của văn bản để liệt kê ra kết quả.

Hướng dẫn các chức năng chính:

## 1. Vào sổ văn bản

### 1.1. Vào sổ văn bản đến thông thường

Chức năng này cho phép vào sổ các văn bản đến thông thường (bằng giấy).

Bước 1: Chọn chức năng 3. Vào sổ văn bản. Sau đó chọn Thêm mới (F7)

| CHỨC NĂNG                   | Vào số v | văn bản    |            |             |                                            |                                          |           |                |              | 🔁 🖽 🔍        |
|-----------------------------|----------|------------|------------|-------------|--------------------------------------------|------------------------------------------|-----------|----------------|--------------|--------------|
| Văn bản đến qua mạng        | Thêm m   | iới (F7)   | ao chép VB | Xóa VB      |                                            |                                          |           |                | Trang 1      | 41 🕨 🗌       |
| Văn bàn đến nội bộ          | 20       | Số đến     | Ngày đến   | Số hiệu gốc | Cơ quan ban hành                           |                                          | Trích yếu | Nội dung xử lý | 🔻 Ngườ       | i/ đơn vị XL |
| Vào số văn bản              | 2        | 3          | 02/03/2018 | 123         | Công ty CP đầu tư và<br>PT điện miền Bắc 3 | Trích yếu văn bản<br>Số Công văn đến (3) |           |                | Lê Đỉnh Đại; |              |
| Văn bản chuyển 1            |          | 2          | 02/03/2018 | 340/KH-UBND | Ban Quản lý Lăng Chủ                       | Trích yếu văn bản                        |           | - LĐVP: đsdsd  | Lê Đỉnh Đại; |              |
| Văn bản đến trong ngày      |          | <b>D</b> . |            |             | Ban Đối ngoại Trung                        |                                          |           |                |              |              |
| Văn bản có gắn dấu sao 🗙    |          | W 1        | 02/03/2018 | 340/KH-UBND | ương                                       | Frich yeu van ban                        |           |                | Le Đinh Đại; |              |
| Toàn bộ văn bản đến cơ quan | Có tổng  | số 3 văn   | bản        |             |                                            |                                          |           |                | Trang 1      | ◀ 1 ▶        |
| Toàn bộ văn bản đến cá nhân | -31      |            |            |             |                                            |                                          |           |                |              |              |
| - VĂN BẢN XỬ LÝ CÁ NHÂN     |          |            |            |             | G                                          |                                          |           |                |              |              |
| Văn bản chờ xử lý           | 200      |            |            |             |                                            |                                          |           |                |              |              |
| + Văn bản đang xử lý        |          |            |            |             |                                            |                                          |           |                |              |              |
| + Văn bản đã xử lý          | R        |            |            |             |                                            |                                          |           |                |              |              |
| Văn bản đã chuyển xử lý     |          |            |            |             |                                            |                                          |           |                |              |              |
| + VĂN BẢN ĐỂ BIẾT           |          |            |            |             |                                            |                                          |           |                |              |              |
|                             |          |            |            |             |                                            |                                          |           |                |              |              |

Bước 2: Nhập các thông tin quản lý văn bản

| Nhập mới văn bản đến                |                                     |                      | 💆 🖽 Q            |
|-------------------------------------|-------------------------------------|----------------------|------------------|
| Quay lại Ghi lại (F8) Thêm mớ       | vi (F7) Nhập giống VB trước (F9)    |                      |                  |
| Các thông tin cơ bản                |                                     |                      |                  |
| Số văn bản:*                        | ✓                                   | Số đến:*             |                  |
| Số / ký hiệu:*                      |                                     | Cơ quan ban hành VB: | ✓                |
| Ngày đến:                           | 02/03/2018                          | Ngày ban hành:       |                  |
| Trích yếu:                          |                                     |                      |                  |
| Loại văn bản:                       | ~                                   | Lĩnh vực:            | ✓                |
| 💭 gười ký:                          | <b>~</b>                            | Chức vụ:             |                  |
| Tính chất văn bản:                  | Thường 🗸 🗸                          | Phương thức nhận:    | Thông thường 🗸 🗸 |
| Người nhập:                         | Quản trị hệ thống                   |                      |                  |
| Hồi đáp của văn bản đi:             |                                     |                      | ~                |
| 🕤 Tệp chứa nội dung toàn văn d      | của văn bản                         |                      |                  |
|                                     | Chọn tệp Không có tệp nào được chọn | 2                    |                  |
| 🕞 Các thông tin phân phối, phâ      | n công xử lý văn bản                |                      |                  |
| Lãnh đạo Văn phòng:                 | Nguyễn Văn Công 🗸 🗸                 |                      |                  |
| Tham mưu của Lãnh đạo Văn<br>phòng: |                                     |                      |                  |

Các thông tin có dấu (\*) là bắt buộc nhập.

Bước 3: Chuyển văn bản cho người phụ trách phân phối văn bản. Chọn (1) hoặc (2)

Tài liệu hướng dẫn sử dụng Hệ thống phần mềm Quản lý văn bản và điều hành - TDOffice

| Lãnh đạo Văn phòng:                 | Nguyễn Văn Công |          | ~ | (1) |                      |   |
|-------------------------------------|-----------------|----------|---|-----|----------------------|---|
| Tham mưu của Lãnh đạo Văn<br>phòng: |                 |          |   | 0   |                      |   |
| Lãnh đạo:                           |                 |          | ~ | 2   |                      |   |
| Chỉ đạo của Lãnh đạo:               |                 |          |   |     |                      |   |
| Đơn vị xử lý:                       |                 |          |   |     |                      | 3 |
| Hạn xử lý:                          |                 | bằng số: |   |     | Người xử lý văn bản: |   |
| Đơn vị phối hợp xử lý:              |                 |          |   |     |                      | 4 |
| Người phối hợp xử lý:               |                 |          |   |     |                      | 5 |
| Người xem để biết:                  | т               |          |   |     |                      | 6 |

- (1): Chọn chuyển cho lãnh đạo văn phòng. Để mặc định thì văn bản được chuyển cho lãnh đạo văn phòng.
- ➤ (2): Chọn chuyển cho lãnh đạo cơ quan.
- Trong trường hợp lãnh đạo ở (1), (2) không làm việc trên phần mềm, ủy quyền cho văn thư phân xử lý thay thì văn thư sẽ nhập ý kiến chỉ đạo của Lãnh đạo, xử lý sơ bộ của văn phòng và chọn chuyển đến (3) đơn vị xử lý hoặc người xử lý văn bản, (4) đơn vị phối hợp, (5) người phối hợp, (6) người xem để biết theo đúng chỉ đạo.
- > Quy trình xử lý hiển thị sau khi chọn đầy đủ các mục:

| Tiện ích sử dụng | 🛃 Q    | uy trình xử lý v     | văn bản!                     |                         |                  |
|------------------|--------|----------------------|------------------------------|-------------------------|------------------|
| 🏠 🔋 💛 🍘 🖸        |        |                      |                              |                         |                  |
| Người dùng       | Nguyễn | Thanh Huyề Phạm Bạc  | h Đắng , Đỗ Mạnh Hải , Phòng | nôi vụ                  |                  |
| Đơn vị           |        |                      |                              |                         |                  |
| Phòng ban        |        |                      |                              | <b>N</b>                |                  |
| Nhóm             |        |                      | Phườ                         | ng Gia Thụy             |                  |
|                  |        |                      | Phười<br>Phười               | ng Việt Hưng            |                  |
|                  | 1. Kết | quả xử lý văn bản    |                              |                         |                  |
|                  | STT    |                      | Người xử lý                  | Loại xử                 | lý               |
|                  | 1      | Vũ Thu Hà            |                              | Văn bản dự thảo         |                  |
|                  | 2      | Trần Thị Mai         |                              | Cập nhật nội dung       |                  |
|                  | 2. Qu  | y trình xử lý chi ti | ét                           |                         |                  |
|                  | STT    | Ngày                 | Người gửi                    | Ý kiến xử lý            | Người nhận       |
|                  | 1      | 09:48 22/06/2013     | Nguyễn Thanh Huyền           | Văn thư chuyển văn bản. | Phạm Bạch Đằng   |
|                  | 2      | 09:55 22/06/2013     | Phạm Bạch Đằng               | Chuyern d/c van ban     | Đỗ Mạnh Hải      |
|                  | 3      | 10:00 22/06/2013     | Đỗ Mạnh Hải                  | CHuyenr phòng A         | Phòng Nội vụ     |
|                  | 4      | 10:00 22/06/2013     | Đỗ Mạnh Hải                  | CHuyenr phòng A         | Phường Gia Thụy  |
|                  | 5      | 10:00 22/06/2013     | Đỗ Mạnh Hải                  | CHuyenr phòng A         | Phường Việt Hưng |

Bước 4: Nhấn nút Ghi lại để lưu và chuyển văn bản.

# 1.2. Vào sổ văn bản đến qua mạng

Chức năng này cho phép xem và vào sổ danh sách văn bản được các cơ quan gửi đến thông qua phương thức điện tử (qua mạng).

### Bước 1: Chọn Văn bản đến qua mạng

|           | CHỨC NĂNG          |    |
|-----------|--------------------|----|
| Văn bản   | đến qua mạng       | 25 |
| Văn bảŋ   | nội bộ             |    |
| Vào số và | bàn                |    |
| Văn bản ( | uyễn               |    |
| Văn bản ở | Tến trong ngày     |    |
| Văn bản c | có gắn dấu sao 🚖 🥢 |    |
| Toàn bộ v | ăn bản đến cơ quan |    |
| Toàn bộ v | ăn bản đến cá nhân |    |

## Danh sách văn bản đến qua đường mạng hiển thị:

|                                    | 🗖 Danh sách văn bản đến qua đường mạng 🛛 🔢 📕 💋 |                           |                 |          |                                        |                                                                                                    |
|------------------------------------|------------------------------------------------|---------------------------|-----------------|----------|----------------------------------------|----------------------------------------------------------------------------------------------------|
| Xóa VB Nhận văn bản đến qua mạng 🔍 |                                                |                           |                 | nạng 🔍   |                                        | Trang 1 🚽 <u>1</u> 2 3 4 5 6 7 8 9 10 🕨                                                                                                    |
|                                    |                                                | Ngày đến                  | Số hiệu gốc     | Loại VB  | Cơ quan ban hành                       | Trích yếu                                                                                                    |
|                                    | *                                              | 25/07/2013<br>06:01:17 AM |                 |          | vanthu_sotttt@hanoi.gov.vn             | Re:GM 65/GM-STTTT:wHội nghị phố biến Nghị định số<br>88/2012/NĐ-CP và QĐ số 25/2013/QĐ-TTg                                                                                                    |
|                                    | *                                              | 25/07/2013<br>06:01:17 AM | 188/GM-KHĐT     | Giấy mời | SỞ KẾ HOẠCH VÀ ĐẦU TƯ<br>TP HÀ NỘI     | Giấy mời345                                                                                                    |
|                                    | ×                                              | 25/07/2013<br>06:01:17 AM | 188/GM-KHÐT     | Giấy mời | SỞ KỂ HOẠCH VÀ ĐẦU TƯ<br>TP HÀ NỘI     | :(188/GM-KHĐT) Xem xét đề nghị của Học viện Chính trị -<br>Bộ Quốc phòng tại Văn bản số 213/HV-VP ngày 7/2/2013<br>và Sở Giao thông Vận tải tại Văn bản số 1322/SGTVT-<br>KHĐT ngày 20/5/2013              |
| =                                  | *                                              | 25/07/2013<br>06:01:16 AM | 526/GM-<br>UBND | Giấy mời | VĂN PHÒNG UỶ BAN NHÂN<br>DÂN THÀNH PHỐ | (GM S? 526) V/v h?i ngh? tr?c tuy?n do Ph? Th? t??ng<br>Nguy?n Xu?n Ph?c ch? tr? v? ??y m?nh c?i c?ch h?nh<br>ch?nh v? c?i c?ch ch? ?? c?ng v?, c?ng ch?c                                                  |
| =                                  | *                                              | 24/07/2013<br>01:01:05 PM | 4419/QĐ-UB      | Công văn | VĂN PHÒNG UỶ BAN NHÂN<br>DÂN THÀNH PHỐ | Công văn (Số: 5328/SXD-MT) V/v: Đề xuất lắp đặt hàng rào<br>ngăn người đi bộ trên dải phân cách giữa đường Phạm<br>Hùng (bên dưới cầu cạn đường VĐ3)                                                       |
|                                    | *                                              | 24/07/2013<br>01:01:05 PM | 4419/QÐ-UB      | Công văn | VĂN PHÒNG UỶ BAN NHÂN<br>DÂN THÀNH PHỐ | Công văn (Số : 5315/SXD-TĐ) V/V : Ý kiến thẩm định TKCs<br>DAĐTXD hoàn thiện nút giao Chùa Bộc - Thái hà theo quy<br>hoạch tại góc 1/4 nút giao từ Học viện Ngân Hàng đến<br>cổng trường Đại học Công Đoàn |
|                                    | 1                                              | 24/07/2013<br>01:01:05 PM | 4419/QÐ-UB      | Công văn | VĂN PHÒNG UỶ BAN NHÂN<br>DÂN THÀNH PHỐ | Công văn (Số: 5314/SXD-TĐ) V/v: Ý kiến về hồ sơ Báo cáo<br>kinh tế kỹ thuật XDCT khu TĐC tại thôn Lưu Xá , xã Hòa<br>CHính, H.CHương Mỹ phục vụ GPMB DAĐTXD công trình<br>cầu Hòa Viên                     |

Bước 2: Mở xem chi tiết thông tin văn bản

Tài liệu hướng dẫn sử dụng Hệ thống phần mềm Quản lý văn bản và điều hành - TDOffice

| 🗖 Văn bản đến           |                                                                                                  |                         |                            |  |
|-------------------------|--------------------------------------------------------------------------------------------------|-------------------------|----------------------------|--|
| Quay lại Hiệu chỉnh(F   | 8) Thêm mới (F7) <u>X</u> oá                                                                     |                         |                            |  |
| Các thông tin 🔂 bản     |                                                                                                  |                         |                            |  |
| Số văn bản:*            |                                                                                                  | Số đến:*                |                            |  |
| Số / ký hiệu:*          |                                                                                                  | Cơ quan ban hành VB:    | vanthu_sotttt@hanoi.gov.vn |  |
| Ngày đến:               |                                                                                                  | Ngày ban hành:          |                            |  |
| Trích yếu:              | Trích yếu: Re:GM 65/GM-STTTT:wHội nghị phỗ biến Nghị định số 88/2012/NĐ-CP và QĐ số 25/2013/QĐ-T |                         |                            |  |
| Lĩnh vực:               |                                                                                                  | Loại văn bản:           |                            |  |
| Người ký:               |                                                                                                  | Chức vụ:                |                            |  |
| Tính chất văn bản:      | Thường                                                                                           | Phương thức nhận:       | Thông thường               |  |
| Người nhập:             | Nguyễn Thanh Huyền                                                                               |                         |                            |  |
| Hồi đáp của văn bản đi: |                                                                                                  |                         |                            |  |
| Cần trả lời bằng VB đi: | Có                                                                                               | Văn bản cần phải xử lý: | Có                         |  |
| Hạn trả lời:            | số ngày:                                                                                         | Tình trạng trả lời:     | Chưa trả lời               |  |
| Ghi chú:                |                                                                                                  |                         |                            |  |
| 🕤 Tệp chứa nội dung     | toàn văn của văn bản                                                                             |                         |                            |  |
|                         |                                                                                                  |                         |                            |  |

Bước 3: Ấn nút Hiệu chỉnh để vào sổ văn bản.

## 2. Tạo báo cáo in sổ

Bước 1: Chọn Báo cáo và in số\ Sổ chuẩn của Cục văn thư

| <ul> <li>Báo cáo và in số</li> </ul>       |
|--------------------------------------------|
| Số chuẩn của Cục văn thư                   |
| Số có in quá trình XL (QTXL)               |
| Sổ chuẩn của Cục văn thư (có ý<br>kiến LĐ) |

Bước 2: Giao diện tạo báo cáo hiển thị

#### Tài liệu hướng dẫn sử dụng Hệ thống phần mềm Quản lý văn bản và điều hành - TDOffice

| 🗖 Lập và in số văn bản |                                           |            |                        |
|------------------------|-------------------------------------------|------------|------------------------|
|                        |                                           |            | Ē                      |
| Tên tổ chức:           | Công ty cổ phần tin học Tân Dân           | Số của số: |                        |
|                        |                                           | Tên số:    | Sổ đăng ký văn bản đến |
|                        |                                           | Chú thích: |                        |
|                        |                                           |            |                        |
|                        | 🔍 In số trong ngày 💌 In số theo tiêu thức | :          |                        |
| Sắp xếp theo:          | ◉ Số đến theo sỗ         Ngày đến         |            |                        |
|                        |                                           |            |                        |

| Tiêu chí in số:         |                        |                   |     |
|-------------------------|------------------------|-------------------|-----|
| Số VB:                  | -                      | Tình trạng xử lý: | ¥   |
| Nacha dán               | từ:                    | Naàu ban bành:    | từ: |
| Ngay den.               | đến:                   | đến:              |     |
| Cần trả lời bằng VB đi: | ● Toàn bộ văn bản ○ Có | Số đến theo số:   | >>  |
| Lĩnh vực                | <b>•</b>               | Loại VB           |     |
| Cơ quan gửi             | •                      | Cơ quan banh hành |     |
| Văn bản chuyển, sao y : | -                      | Độ khẩn           |     |
| Trích yếu :             |                        |                   |     |

Chấp nhận

Bước 3: Ấn nút Chấp nhận.

### 3. Tra cứu

Cho phép tra cứu theo các tiêu chí của văn bản

| <ul> <li>Tra cứu văn bản</li> </ul> |
|-------------------------------------|
| Toàn bộ văn bản                     |
| Theo số văn bản                     |
| Theo loại văn bản                   |
| Theo nơi gửi                        |
| Theo ngày đến                       |
| Theo ngày ban hành                  |
| Theo độ khẩn                        |
| Văn bản quan trọng                  |
| Theo người xử lý chính              |
| Theo người phối hợp XL              |
| Theo tình trạng xử lý               |
| Tra cứu theo tiêu thức              |

Tra cứu theo tiêu thức

#### Tài liệu hướng dẫn sử dụng Hệ thống phần mềm Quản lý văn bản và điều hành - TDOffice

| Tìm kiếm văn bản đế | n theo tiêu thức |                                  | <b>Ž</b>                        |
|---------------------|------------------|----------------------------------|---------------------------------|
|                     |                  | Ngầm định tìm trong CSDL hiện tạ | ii, để thay đổi nhấn vào đây: 🖤 |
| Từ khóa bất kỳ:     | Nhập từ khóa     |                                  |                                 |
| Số đến theo số:     | từ số:           | đến số:                          |                                 |
| Số, ký hiệu gốc:    |                  | Cơ quan ban hành:                | •                               |
| Ngày đến:           | từ:              |                                  | đến:                            |
| Ngày ban hành:      | từ:              |                                  | đến:                            |
| Số văn bản:         | <b>•</b>         | Loại văn bản:                    | •                               |
| Lĩnh vực:           | <b></b>          |                                  |                                 |
| Người xử lý:        | <b>•</b>         | Người ký:                        |                                 |
| Trích yếu:          |                  |                                  |                                 |
|                     | Chấ              | p nhận                           |                                 |

Nhập từ khóa và ấn nút Chấp nhận.

Tra cứu dữ liệu ở các CSDL khác nhau (Dữ liệu các năm được phân tách):

| 🗖 Tìm kiếm văn bản để         | ến theo tiêu thức |                                                  | 2            |
|-------------------------------|-------------------|--------------------------------------------------|--------------|
|                               |                   | Ngầm định tìm trong CSDL hiện tại, để thay đối n | hấn vào đây. |
| Từ khóa bất kỳ:               | Nhập từ khóa      |                                                  |              |
| Số đến theo số:               | từ số:            | đến số:                                          |              |
| Số, <mark>k</mark> ý hiệu gốc |                   | Cơ quan ban hành:                                | -            |
| Ngày đến                      | : từ:             | đến:                                             |              |
| Ngày ban hành                 | : từ:             | đến:                                             |              |
| S Danh s                      | ách CSDL tra cứu  |                                                  | •            |
|                               |                   | Chọn tất cả CSDL   Bỏ chọn tất cả CSDL           |              |
| Ng SI                         | DL hiên tai       |                                                  |              |
| <sup>──</sup> Dữ              | liệu năm 2009     |                                                  |              |

Lọc văn bản:

| Lọc văn bản         | - An |
|---------------------|------|
| gõ nội dung cần tìm | Q    |

# IV. VĂN BẢN ĐI

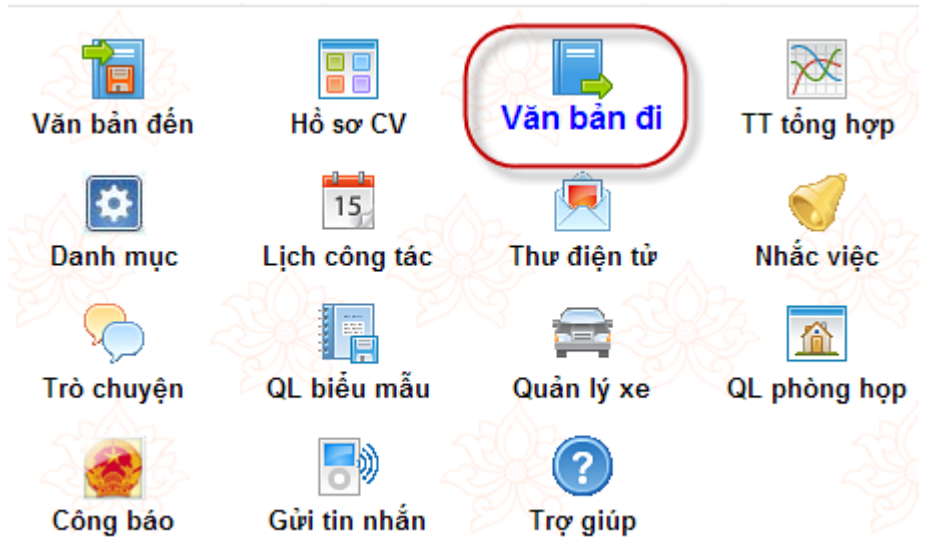

"Quản lý văn bản đi" được xây dựng nhằm quản lý các văn bản đi của đơn vị, tổ chức. Cơ sở dữ liệu văn bản cho phép lưu trữ và sắp xếp văn bản đi một cách có hệ thống, phục vụ cho việc tìm kiếm cập nhật văn bản dễ dàng, quản lý thống nhất. Văn bản đi là phần chức năng cho phép người dùng lưu trữ, tạo lập và gửi văn bản qua mạng đến các đơn vị nội bộ và các cơ quan ngoài. Ngoài ra mỗi người dùng đều có thể theo dõi được công việc cụ thể của mình dựa trên những văn bản do mình soạn thảo, ký hay theo dõi hồi báo.

# 1. Vào sổ văn bản

### 1.1. Vào sổ văn bản thông thường

Bước 1: Chọn Văn bản đi

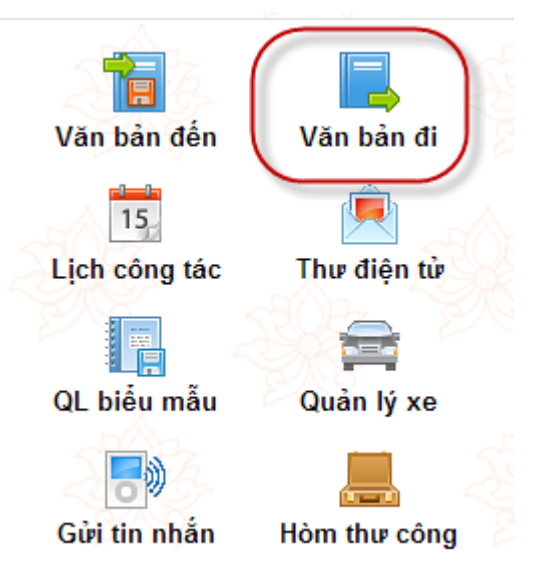

Bước 2: Ấn nút Thêm mới (F7)

| 🗖 Vào số văn bản 🔍 🏹 |                                                    |                  |                   |                   |                     |                                                                      |                                                                                |  |  |
|----------------------|----------------------------------------------------|------------------|-------------------|-------------------|---------------------|----------------------------------------------------------------------|--------------------------------------------------------------------------------|--|--|
| Т                    | Thêm mới (F7) Sao chép VB Xóa VB Trang 1 🚽 1 2 3 🕨 |                  |                   |                   |                     |                                                                      |                                                                                |  |  |
|                      | 1                                                  | Ngày ban<br>hành | Số, ký hiệu       | Người ký          | Đơn vị soạn<br>thảo | Trích yếu                                                            | Nơi nhận                                                                       |  |  |
|                      | <u>س</u> ب                                         |                  | 95/BC-UBND-<br>TD | Phạm Bạch<br>Đằng | Văn phòng<br>UBND   | Test dự thảo gắn 2 file                                              | Phưởng Gia Thụy; Phưởng<br>Việt Hưng; Huyện Mê Linh;<br>;Phòng Nội vụ;Phường 1 |  |  |
|                      | ×                                                  | 06/07/2013       | 92/QÐ-VP          | Lê Anh Quân       | Phòng Nội vụ        | Công tác tuyễn sinh lớp10 năm học<br>2013- 2014                      | Sở Nội vụ;Phường 7;Phường<br>8                                                 |  |  |
|                      |                                                    | 24/06/2013       | 87/1234/UBNDP     | Lê Anh Quân       | Văn phòng<br>UBND   | Đầu tư hạ tầng xây các cầu vượt tại ngã<br>4 khu đô thị trung tâm TP | Lãnh đạo UBND;Phòng Nội<br>vụ;Phường Gia Thụy;Phường<br>                       |  |  |

#### Bước 3: Nhập thông tin

| 🔲 Văn bản đi của Văn p   | phòng UBND                       |                                      | <b>Ž</b>                      |
|--------------------------|----------------------------------|--------------------------------------|-------------------------------|
| Quay lại Thêm mới (F7    | ) ▼ Ghi lại (F8)                 |                                      |                               |
|                          |                                  |                                      | 🖲 Văn bản đi 🔍 Văn bản nội bộ |
| Gửi Mail/SMS cho người đ | ơn vị nhận văn bản: 🗐 Mail 🗐 SMS |                                      |                               |
| Các thông tin cơ bản     |                                  | Số, ký hiệu:                         | 1                             |
| Số văn bản đi:*          |                                  | <ul> <li>Ngày ban hành:</li> </ul>   | 23/07/2013                    |
| Số thứ tự theo số:       |                                  | Ký hiệu văn bản:*                    |                               |
| Loại văn bản:            | •                                | <ul> <li>Lĩnh vực:</li> </ul>        |                               |
| Ngày <mark>k</mark> ý:   | 23/07/2013                       | #                                    |                               |
| Trích yếu:               |                                  |                                      | 5                             |
| Người ký:                | •                                | Chức vụ:                             |                               |
| Đơn vị thảo:             | •                                | <ul> <li>Người soạn thảo:</li> </ul> | <b>•</b>                      |
| Số bản:                  |                                  | Số trang:                            |                               |
| Số bản lưu:              |                                  |                                      |                               |
| Độ khẩn:                 | Thường                           | <ul> <li>Phương thức gửi:</li> </ul> | Thông thường 💌                |
| Mức độ quan trọng:       | Thường                           | <ul> <li>Người nhập:</li> </ul>      | Nguyễn Thanh Huyền            |
| Là văn bản trả lời:      | 💿 Không 🔘 Có                     | Là văn bản QPPL:                     | 🖲 Không 💿 Có                  |
| 🕤 Tệp chứa nội dung tơ   | oàn văn của văn bản              |                                      |                               |
|                          | Choose File No file chosen       |                                      | 7                             |

Bước 4: Ấn Ghi lại (F8)

#### 1.2. Vào sổ văn bản chờ ban hành

Văn bản chờ ban hành là danh mục hiển thị toàn bộ văn bản dự thảo của cơ quan, đơn vị chờ ban hành đi (Các dự thảo của chuyên viên được lãnh đạo duyệt trên phần mềm và chuyển cho văn thư để vào sổ phát hành).

Bước 1: Chọn Văn bản chờ ban hành

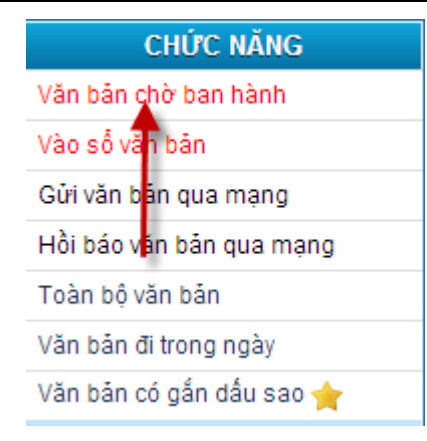

#### Danh sách văn bản chờ ban hành hiển thị:

|              | 🗖 Danh sách văn bản chờ ban hành 🔍 🏹 |               |                 |                  |                |                                             |  |  |
|--------------|--------------------------------------|---------------|-----------------|------------------|----------------|---------------------------------------------|--|--|
| Th           | Thêm mới Xóa VB 🔍 Trang 1 🚽 1 2 3 🕨  |               |                 |                  |                |                                             |  |  |
| Mã DT Ngày b |                                      | Ngày ban hành | Người soạn thảo | Người ký         | Trích yếu      |                                             |  |  |
|              | <b>W</b> ) 🖬                         | DT8           |                 | Trần Minh Hạnh   | Trần Minh Hạnh | Báo cáo công tác tháng 7 năm 2013           |  |  |
|              |                                      | DT156         |                 | Phạm Bạch Đằng   | Phạm Bạch Đằng | fasf                                        |  |  |
|              |                                      | DT118         |                 | Phạm Bạch Đằng   | Phạm Bạch Đằng | HH test vb chờ ban hành bị nhân đối văn bản |  |  |
|              |                                      | DT118         |                 | Phạm Bạch Đằng   | Phạm Bạch Đằng | HH test vb chờ ban hành bị nhân đối văn bản |  |  |
|              |                                      | DT117         |                 | Phạm Bạch Đằng   | Phạm Bạch Đằng | Test HH                                     |  |  |
|              |                                      | DT117         |                 | Phạm Bạch Đằng   | Phạm Bạch Đằng | Test HH                                     |  |  |
|              |                                      | DT106         |                 | Nguyễn Văn Thắng | Đỗ Mạnh Hải    | Trích yếu vb dự thảo chờ ký duyệt           |  |  |

#### Bước 2: Mở xem chi tiết nội dung của văn bản

| 🗖 Văn bản đi của Văn phòng UBND ( <u>Văn bán dự tháo</u> ) |                                                                            |                   |                     |  |  |  |
|------------------------------------------------------------|----------------------------------------------------------------------------|-------------------|---------------------|--|--|--|
| Quay lại Hiệu chỉnh (Fi                                    | 8) Thêm mới (F7) <u>X</u> oá                                               |                   |                     |  |  |  |
| <b>*</b>                                                   |                                                                            |                   | Văn bản đi          |  |  |  |
| Các thông tiự cơ bản                                       |                                                                            | Số, ký hiệu:      |                     |  |  |  |
| S <sup>ố</sup> văn bản đi:                                 |                                                                            | Ngày ban hành:    |                     |  |  |  |
| Số t <b>h</b> ứ tự theo số:                                |                                                                            | Ký hiệu văn bản:  |                     |  |  |  |
| Loại văn bản:                                              | Công văn                                                                   | Lĩnh vực:         |                     |  |  |  |
| Ngày ban hành:                                             | 30/01/2013                                                                 |                   |                     |  |  |  |
| Trích yếu:                                                 | Báo cáo công tác tháng 7 năm 2013                                          |                   |                     |  |  |  |
| Người ký:                                                  | Trần Minh Hạnh                                                             | Chức vụ:          | Phó chánh Văn phòng |  |  |  |
| Đơn vị thảo:                                               | Văn phòng UBND                                                             | Người soạn thảo:  | Trần Minh Hạnh      |  |  |  |
| Số bản:                                                    |                                                                            | Số trang:         |                     |  |  |  |
| Số bản lưu:                                                |                                                                            | Nơi nhận bản lưu: | Trần Minh Hạnh 0    |  |  |  |
| Độ khẩn:                                                   | Thường                                                                     | Phương thức gửi:  |                     |  |  |  |
| Mức độ quan trọng:                                         |                                                                            | Người nhập:       |                     |  |  |  |
| Là văn bản trả lời:                                        |                                                                            | Là văn bản QPPL:  | Không               |  |  |  |
| 🗢 Tệp chứa nội dung toàn văn của văn bản                   |                                                                            |                   |                     |  |  |  |
|                                                            | <ul> <li>ℰ Yeu cau-BNN04012013.docx</li> <li>ℰ Dot dao tao.xlsx</li> </ul> |                   |                     |  |  |  |

**Bước 3**: Ấn nút **Hiệu chỉnh (F8)** để vào sổ phát hành văn bản.

# 2. Tạo báo cáo in sổ

Bước 1: Chọn Báo cáo và in sổ Sổ chuẩn cùa Cục văn thư

| <ul> <li>Báo cáo và in số</li> </ul> |
|--------------------------------------|
| Sổ chuẩn của Cục văn thư             |
| Test đi                              |
| Văn bản cần theo dõi hồi báo         |
| Tổng hợp xem văn bản đi              |

#### Bước 2: Giao diện tạo sổ hiển thị

| 🔳 Lập và in số văn bả | n                              |                 |               |            |                   |       |
|-----------------------|--------------------------------|-----------------|---------------|------------|-------------------|-------|
|                       |                                |                 |               |            |                   | ē     |
| Tên tổ chứ            | c: Công ty cổ phần tin học Târ | n Dân           |               | Số của số: |                   |       |
|                       |                                |                 |               | Tên số:    | Sổ đăng ký văn bả | in đi |
|                       |                                |                 |               | Chú thích: |                   |       |
|                       |                                |                 |               |            |                   |       |
|                       | 🔍 ln số trong ngày 💌 ln s      | ỗ theo tiêu thi | ŕc            |            |                   |       |
| Sắp xếp theo          | 🗉 🖲 Số thứ tự theo số 🔍 N      | gày ban hành    | Ngày ký       |            |                   |       |
| Tiêu chí in số        |                                |                 |               |            |                   |       |
| Số văn bản:           | •                              | •               | Độ khẩn:      |            |                   | •     |
| Ngày ban hành:        | từ:                            | 4               |               | đến:       |                   |       |
| Ngày nhập:            | từ:                            | 4               |               | đến:       |                   |       |
| VB thường/QPPL:       | Tất cả VB                      | ~               | Số đi:        |            | >>                |       |
| Lĩnh vực:             | •                              | • L             | .oại văn bản: |            |                   | •     |
| Đơn vị soạn thảo:     |                                | -               | Người ký:     |            |                   | -     |
| Tình trạng hồi báo:   | Tất cả VB                      | ~               | Trích yếu:    |            |                   |       |
|                       |                                | Chấn            | nhân          |            |                   |       |

# Bước 3: Ấn nút Chấp nhận

#### 3. Tra cứu

Tra cứu theo các tiêu chí của văn bản:

| <ul> <li>Tra cứu văn bản đi</li> </ul> |
|----------------------------------------|
| Toàn bộ văn bản                        |
| Toàn bộ giấy mời                       |
| Theo số văn bản                        |
| Theo số ban hành                       |
| Theo ngày ban hành                     |
| Theo Ioại VB                           |
| Theo người ký                          |
| Theo người soạn thảo                   |
| Theo đơn vị soạn thảo                  |
| Danh sách văn bản nội bộ               |
| Theo độ quan trọng                     |
| Theo độ khẩn                           |
| Tra cứu theo tiêu thức                 |

#### Tra cứu theo tiêu thức:

| 🗖 Tìm kiếm văn bản đi t | theo tiêu thức                     |                          |                                       |  |  |
|-------------------------|------------------------------------|--------------------------|---------------------------------------|--|--|
|                         |                                    | Ngầm định tìm trong CSDL | hiện tại, để thay đổi nhấn vào đây: 🖤 |  |  |
|                         |                                    |                          |                                       |  |  |
| Từ khóa bất kỳ:         | gõ từ khóa                         |                          |                                       |  |  |
| Số thứ tự theo số:      | >>                                 |                          |                                       |  |  |
| Số/ ký hiệu VB:         |                                    | Số văn bản:              | <b>~</b>                              |  |  |
| Ngày ban hành :         | từr:                               |                          | đến:                                  |  |  |
| Ngày ký:                | từr:                               |                          | đến:                                  |  |  |
| Độ khẩn:                | <b>•</b>                           | Độ mật:                  | <b>•</b>                              |  |  |
| Mức độ quan trọng:      | <b>•</b>                           | Lĩnh vực:                | <b>•</b>                              |  |  |
| Loại văn bản:           | <b>•</b>                           | Người ký:                | <b>•</b>                              |  |  |
| Đơn vị soạn thảo:       | <b>•</b>                           | Người soạn:              | <b>•</b>                              |  |  |
| Là văn bản QPPL:        | ⊖ <sub>Không</sub> ⊖ <sub>Có</sub> |                          | ● Văn bản đi   ○ Văn bản nội bộ       |  |  |
| Trích yếu:              |                                    |                          |                                       |  |  |
| Chấp nhận               |                                    |                          |                                       |  |  |

# V. THÔNG TIN TỔNG HỢP

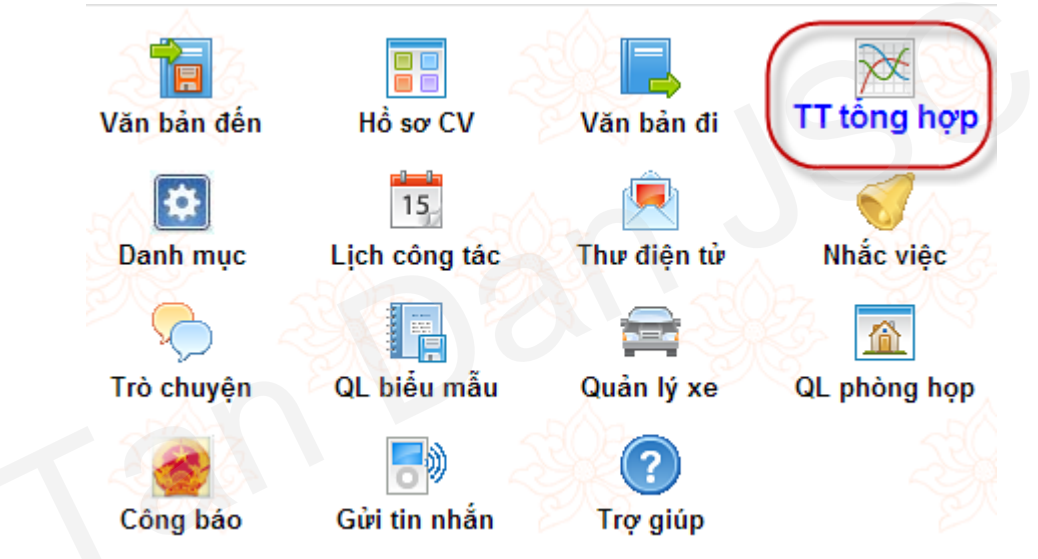

Dữ liệu trong phần Thông tin tổng hợp là các dữ liệu thống kê tổng hợp được trích rút trong các cơ sở dữ liệu Văn bản đến, Văn bản đi và Hồ sơ công việc

Các thông tin hiển thị trong phần này thể hiện tình trạng xử lý, ban hành... của tất cả các văn bản đến, văn bản đi, hồ sơ công việc trong cơ quan phục vụ cho việc theo dõi và điều hành công việc.

Phần này còn bao gồm các chức năng tạo lập, kết xuất và in ấn các báo cáo theo các trình trạng văn bản khác nhau

#### 1. Thông tin tổng hợp Văn bản đến

- TTTH Văn bản đến của cơ quan bao gồm:

| <ul> <li>TTTH Văn bản đến</li> </ul> |
|--------------------------------------|
| Văn bản đến trong ngày               |
| Văn bản đến trong năm                |
| Văn bản chưa xử lý 🦙                 |
| Văn bản đang xử lý                   |
| Văn bản đang xử lý (quá hạn)         |
| Văn bản đã xử lý                     |
| Văn bản đã xử lý (quá hạn)           |

- TTTH Văn bản đến của cá nhân bao gồm:

| <ul> <li>TTTH Văn bản đến</li> </ul> |
|--------------------------------------|
| Văn bản đang xử lý                   |
| Văn bản đang xử lý (quá hạn)         |
| Văn bản đã xử lý (đúng hạn)          |
| Văn bản đã xử lý (quá hạn)           |

# 2. Thông tin tổng hợp Văn bản đi

- TTTH Văn bản đi của cơ quan bao gồm:

| - TTTH Văn bản đi             |
|-------------------------------|
| Văn bắn phát hành trong ngày  |
| Văn bản phát hành trong năm   |
| Văn bản đang theo dõi hồi báo |
| Văn bản đã kết thúc hồi báo   |

TTTH Văn bản đi của cá nhân bao gồm:

| <ul> <li>TTTH Văn bản đi</li> </ul> |
|-------------------------------------|
| Văn bản đang theo dõi hồi báo       |
| Văn bản đã kết thúc hồi báo         |

## 3. Báo cáo văn bản đến

- Báo cáo văn bản đến của cơ quan bao gồm:

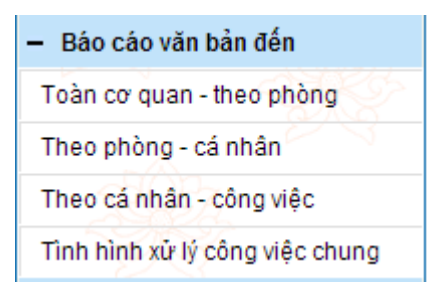

- Báo cáo văn bản đến của cá nhân bao gồm:

| <ul> <li>Báo cáo văn bản đến</li> </ul> |
|-----------------------------------------|
| Tổng hợp văn bản đến                    |
| Chi tiết văn bản đến                    |

### 4. Báo cáo văn bản đi

- Báo cáo văn bản đi của cơ quan bao gồm:

| <ul> <li>Báo cáo văn bản đi</li> </ul> |
|----------------------------------------|
| Toàn cơ quan - theo phòng              |
| Theo phòng - cá nhân                   |

- Báo cáo văn bản đi của cá nhân bao gồm:

Báo cáo văn bản đi

Tổng hợp văn bản đi

# 5. Báo cáo hồ sơ công việc

- Báo cáo hồ sơ công việc của cơ quan bao gồm:

| <ul> <li>Báo cáo hồ sơ công việc</li> </ul> |
|---------------------------------------------|
| <ul> <li>Hồ sơ công việc</li> </ul>         |
| Theo phòng - cá nhân                        |
| Toàn cơ quan - theo phòng                   |
| — Văn bản dự thảo                           |
| Theo phòng - cá nhân                        |
| Toàn cơ quan - theo phòng                   |
| – Phiếu yêu cầu                             |
| Theo phòng - cá nhân                        |
| Toàn cơ quan - theo phòng                   |

- Báo cáo hồ sơ công việc của cá nhân bao gồm:

| <ul> <li>Báo cáo hồ sơ công việc</li> </ul> |
|---------------------------------------------|
| Tổng hợp hồ sơ công việc                    |
| Tổng hợp văn bản dự thảo                    |
| Tổng hợp phiếu yêu cầu                      |

### 6. Nhật ký công việc

- Nhật ký công việc của cơ quan bao gồm:

| <ul> <li>Nhật ký công việc</li> </ul> |
|---------------------------------------|
| Toàn bộ thao tác trong ngày           |
| Thao tác trong ngày theo người        |
| Thao tác trong ngày theo loại         |
| Toàn bộ thao tác                      |
| Theo ngày thao tác                    |
| Theo người thao tác                   |
| Theo loại thao tác                    |
| Xóa nhật ký <mark>công</mark> việc    |

- Nhật ký công việc của cá nhân bao gồm:

| <ul> <li>Nhật ký công việc cá nhân</li> </ul> |
|-----------------------------------------------|
| Toàn bộ thao tác trong ngày                   |
| Thao tác trong ngày theo loại                 |
| Theo ngày thao tác                            |
| Theo loại thao tác                            |